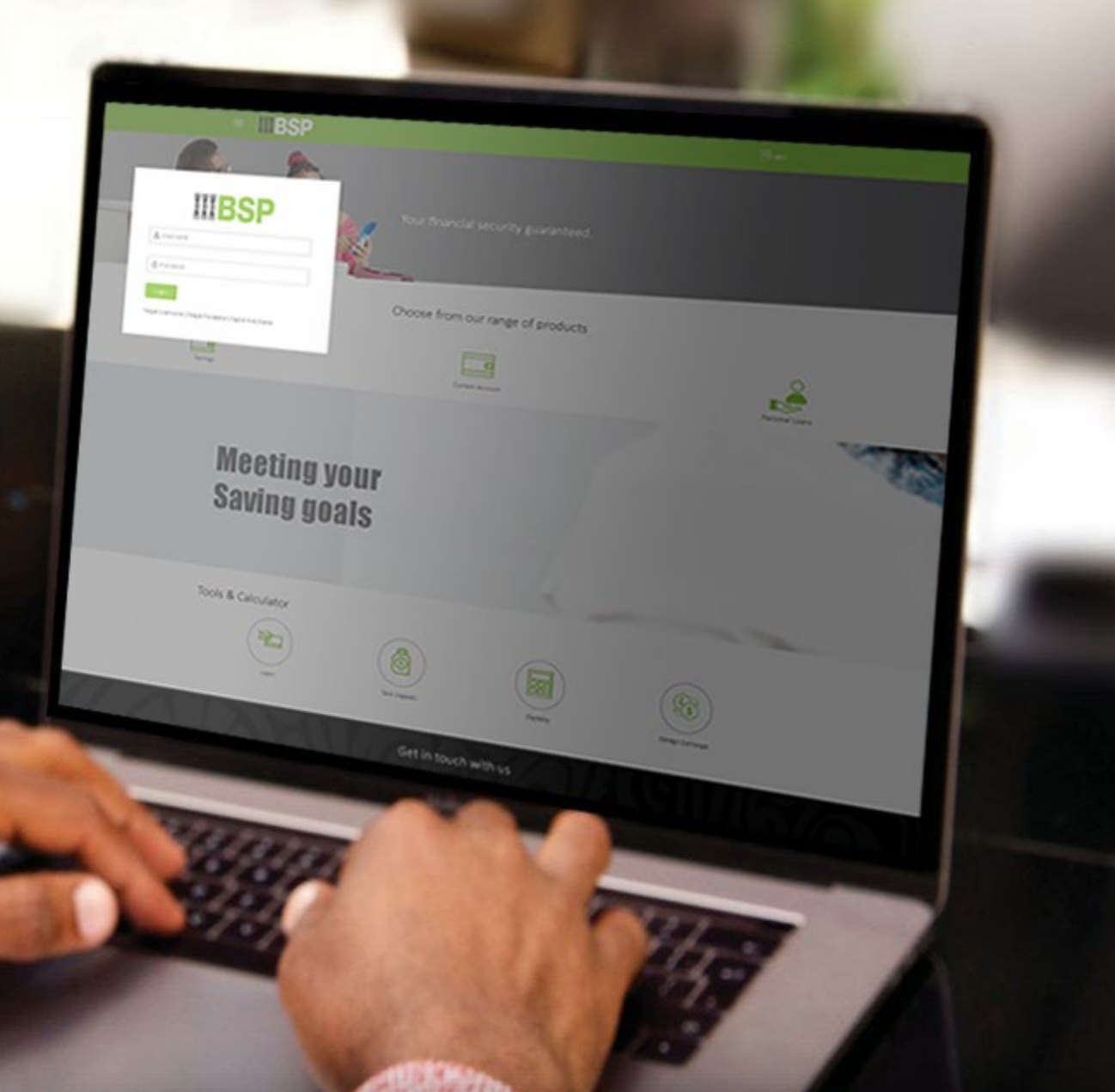

## **BSP INTERNET BANKING** Quick Reference Guide

VIEW AND DOWNLOAD YOUR LOAN TRANSACTION HISTORY

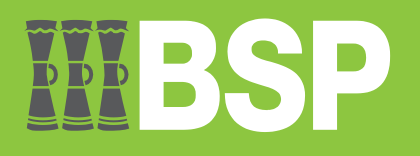

### Quick Reference Guide: View and Download Your Loan Transaction History

# **III BSP**

### Use this Quick Reference Guide to:

View and download a PDF of your Loan Transaction History.

#### View your Loan Transaction History

Use the Transaction History function to view your Loan Transaction History.

- 1. Select Loans and Finances under My Accounts from your BSP Internet Banking Dashboard
- 2. Select Active from the Loans and Finances drop-down menu, to view your active accounts

Note: Select Inactive / Closed - to view inactive or closed accounts.

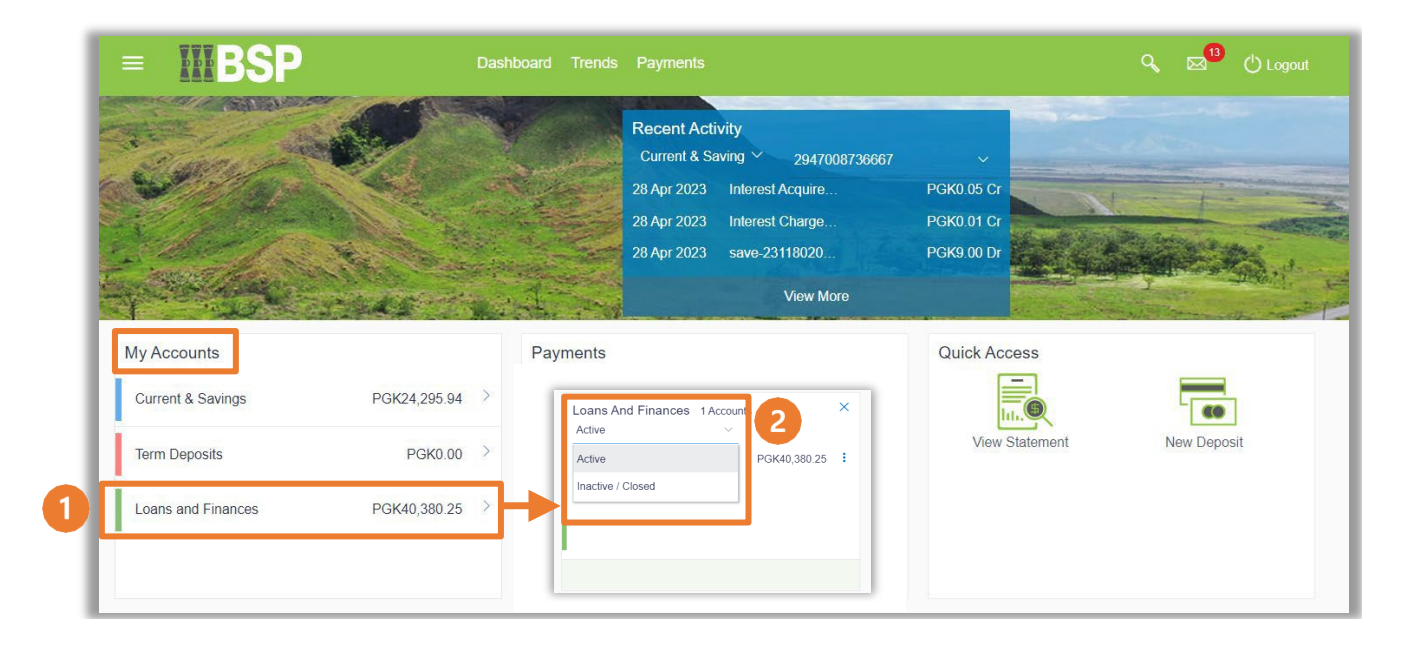

- 3. Click the three-dots to open the menu options
- 4. Select Transaction History

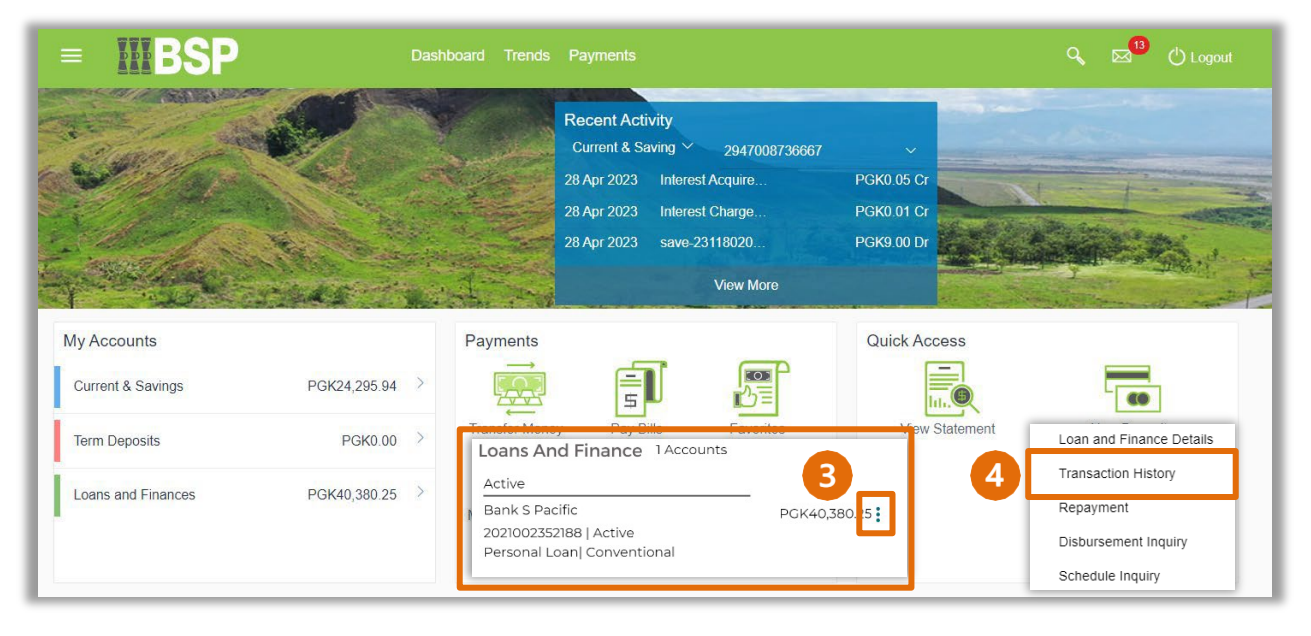

- 5. Use the drop-down menu options to filter your transaction history by **Date** and **Transaction Type** 
  - **By Date**: Current Period, Previous Month, Previous Quarter or Select Date Range
  - By Transaction Type: All, Credits Only or Debits Only
- 6. Select **Apply Filter** to display the selection or **Reset** to choose a different date range and transaction type

| ransaction History             |                                    |                                                                         |                  |                              |
|--------------------------------|------------------------------------|-------------------------------------------------------------------------|------------------|------------------------------|
| Loan and Finance Details Trans | saction History Repa               | yment Disbursement Inquiry                                              | Schedule Inquiry |                              |
| Account Number                 | Current Period                     | 5                                                                       |                  | Download Transaction History |
| View Ontions                   | Devidence March                    | iption                                                                  | Reference No     | Amount                       |
| Current Period                 | Previous Month<br>Previous Quarter | nterest_?ayment-MAIN_INT<br>ation-20 2ZTRF2315103V0                     | 202ZTRF2315103V0 | PGK95.20 Cr                  |
| All                            | Select Date Range                  | Principal Repayment-<br>IPAL Li juidation-<br>2022TRF2315 103UY         | 202ZTRF2315103UY | PGK306.82 Cr                 |
| Apply Filter Reset             | All                                | Repayment-<br>uidation-                                                 | 202ZTRF2313709MQ | PGK306.11 Cr                 |
|                                | Credits Only                       | (09MQ                                                                   |                  |                              |
|                                | Debits Only                        | ZTRF2313703LM                                                           | 2022TRF2313703LM | PGK95.91 Cr                  |
|                                | 03 May 2023                        | Loan Interest Payment-MAIN_INT<br>Liquidation-202ZTRF231230BLZ          | 202ZTRF231230BLZ | PGK96.63 Cr                  |
|                                | 03 May 2023                        | Loan Principal Repayment-<br>PRINCIPAL Liquidation-<br>202ZTRF231230BLX | 202ZTRF231230BLX | PGK305.39 Cr                 |
|                                | Page 1 of 1 (1-6 of 6              | items) K K 1 > X                                                        |                  |                              |

7. Select Download Transaction History and choose your preferred file format

| nsaction History                             |                     |                                                                         |                  |                             |
|----------------------------------------------|---------------------|-------------------------------------------------------------------------|------------------|-----------------------------|
| oan and Finance Details                      | Transaction History | Repayment Disbursement Inquiry                                          | Schedule Inquiry |                             |
| ccount Number<br>027029806697<br>iew Options | Date                | Description                                                             | Reference No     | Download Transaction Histor |
| Current Period                               | 31 May 2023         | Loan Interest Payment-MAIN_INT<br>Liquidation-202ZTRF2315103V0          | 202ZTRF2315103V0 | MT940 <sub>Dr</sub>         |
| NI.                                          | → 31 May 2023       | Loan Principal Repayment-<br>PRINCIPAL Liquidation-<br>202ZTRF2315103UY | 202ZTRF2315103UY | qif <sub>Cr</sub>           |
| Apply Filter Reset                           | 17 May 2023         | Loan Principal Repayment-<br>PRINCIPAL Liquidation-<br>202ZTRF2313709MQ | 202ZTRF2313709MQ | PGK306.11.Cr                |
|                                              | 17 May 2023         | Loan Interest Payment-MAIN_INT<br>Liquidation-202ZTRF2313703LM          | 202ZTRF2313703LM | PGK95.91 Cr                 |
|                                              | 03 May 2023         | Loan Interest Payment-MAIN_INT<br>Liquidation-202ZTRF231230BLZ          | 202ZTRF231230BLZ | PGK96.63 Cr                 |
|                                              | 03 May 2023         | Loan Principal Repayment-<br>PRINCIPAL Liquidation-<br>202ZTRF231230BLX | 202ZTRF231230BLX | PGK305.39 Cr                |
|                                              | Page 1 of 1         | Page 1 of 1 (1-6 of 6 items) K < 1 > >                                  |                  |                             |

Note: Some file formats require specialist software to view the file. The CSV file format can be opened in MS Excel.

Additional Support

Please contact the BSP Customer Call Centre: **Phone:** (+675) 3201212 or 7030 1212 **Email:** servicebsp@bsp.com.pg

#### **Copyright Information**

All rights reserved world-wide under international copyright agreements. No part of this document can be reproduced, stored in a retrieval system, or transmitted in any form or by any means, electronic, mechanical, photocopying, recording, or otherwise without the prior written permission of BSP Financial Group Limited.